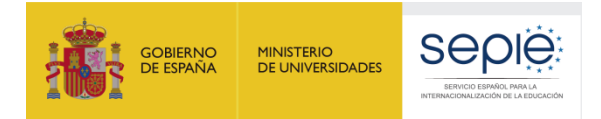

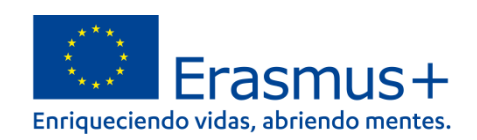

## INSTRUCCIONES GENERALES PARA LA PRESENTACIÓN Y ENVÍO DEL INFORME FINAL DE LOS PROYECTOS DE ASOCIACIONES A PEQUEÑA ESCALA CONVOCATORIA 2021

# Unidad de Educación escolar y de personas adultas

Versión: 18/01/2022

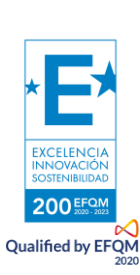

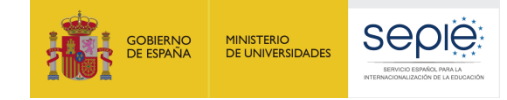

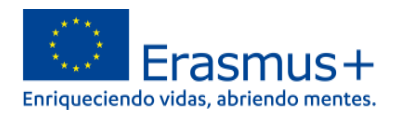

## ÍNDICE

| 1. | INTRODUCCIÓN                                                                                                  |
|----|----------------------------------------------------------------------------------------------------|
| 2. | RECOMENDACIONES SOBRE EL CONTENIDO DEL INFORME                                                                |
| 3. | SUBIR LOS PRODUCTOS / RESULTADOS DEL PROYECTO A LA PLATAFORMA DE RESULTADOS DE LOS PROYECTOS ERASMUS+ (E+PRP) |
| 4. | LA HERRAMIENTA MÓDULO DEL BENEFICIARIO (BM)5                                                                  |
| 5. | CUMPLIMENTACIÓN DEL INFORME FINAL EN EL MÓDULO DEL BENEFICIARIO (BM) 6                                        |
| 6. | CÓMO CUMPLIMENTAR Y ENVIAR EL INFORME FINAL A LA AGENCIA NACIONAL                                             |
| 7. | ASISTENCIA TÉCNICA                                                                                            |

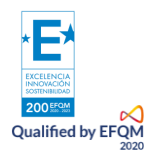

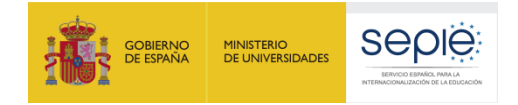

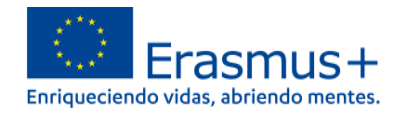

## 1. INTRODUCCIÓN

Este documento pretende guiar a los beneficiarios de proyectos de Asociaciones a pequeña escala Erasmus+ en la redacción y envío de los informes finales.

El Informe Final de un proyecto consta de:

- Resultados, subidos a la Plataforma de resultados, E+PRP, disponible desde el siguiente enlace: <u>http://ec.europa.eu/programmes/erasmus-plus/projects/</u>. Disponen de más información sobre el uso de E+PRP en <u>http://sepie.es/comunicacion/resultados.html</u>
- 2. Formulario de Informe Final (parte narrativa), cumplimentado por medio de la herramienta Módulo del beneficiario (en adelante BM, por sus siglas en inglés, *Beneficiary Module*).
- 3. Datos sobre la utilización de la subvención (tablas de declaración de costes) cumplimentadas en el BM.
- 4. Documentación justificativa del informe (a anexar previamente al envío desde BM).

Todo ello puede ir preparándose en paralelo durante el transcurso del proyecto. Únicamente se bloqueará la posibilidad de realizar cambios en cualquiera de las cuatro partes que lo componen una vez que se ha enviado el informe a través del BM.

### 2. RECOMENDACIONES SOBRE EL CONTENIDO DEL INFORME

El informe será evaluado por evaluadores externos ajenos al seguimiento del proyecto. Por esta razón, es necesario que la información que contenga sea completa y proporcione una idea clara de su desarrollo y de los resultados conseguidos durante el periodo de elegibilidad de las actividades.

Recuerde que el Informe Final, los productos y los resultados serán evaluados aplicando un conjunto de criterios de calidad, los cuales aparecen detallados en el Anexo III de su convenio de subvención y se centran en:

- la medida en la que se ha ejecutado el proyecto en consonancia con la solicitud de subvención aprobada.
- La calidad de las actividades realizadas y su coherencia con los objetivos del proyecto.
- La calidad de los productos y los resultados conseguidos.
- Los resultados de aprendizaje y su impacto en los participantes.
- La medida en que el proyecto ha demostrado ser innovador o complementario de otras iniciativas.
- La medida en que el proyecto ha demostrado aportar un valor añadido a nivel de la UE.
- La medida en que el proyecto ha aplicado medidas de calidad eficaces, así como medidas para evaluar los resultados del proyecto.
- La repercusión en las organizaciones participantes.
- La calidad y el alcance de las actividades de difusión emprendidas.

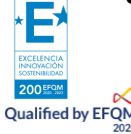

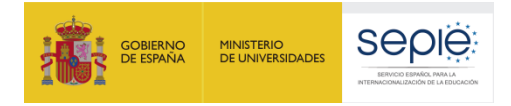

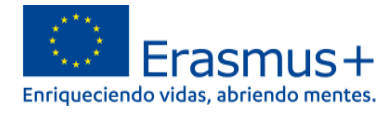

• Las posibles repercusiones más amplias del proyecto en las personas y las organizaciones más allá de los beneficiarios.

Es necesario que los beneficiarios destaquen y expliquen con suficiente detalle todas las cuestiones señaladas con anterioridad en la parte narrativa del documento a fin de que los evaluadores puedan realizar su trabajo correctamente y el informe alcance, como mínimo, una calificación de 60 puntos. De no llegar a esta puntuación se aplicarán reducciones al importe total de la subvención.

Tal y como se recoge en el Anexo III (apartado IV) del convenio de subvención, al importe final de los gastos subvencionables se le puede aplicar una reducción de la subvención por ejecución deficiente, parcial o tardía que puede ser del 10%, si el Informe Final obtiene entre 50 y 59 puntos, del 25% si obtiene entre 40 y 49 puntos, del 50% si obtiene entre 25 y 39 puntos y del 75% si obtiene menos de 25 puntos.

Excepcionalmente, la Agencia Nacional podrá detraer la cantidad asignada a una actividad que no se haya llevado a cabo y no haya sido sustituida por otra equivalente en términos de su contribución tanto a la consecución de los objetivos como del presupuesto.

Asimismo, durante el proceso de evaluación de los informes, la Agencia Nacional podrá utilizar las conclusiones de los evaluadores para distinguir aquellos proyectos coordinados por beneficiarios españoles que hayan obtenido resultados excepcionales (ejemplos de buenas prácticas). Los resultados de estos proyectos podrán ser difundidos desde la Agencia Nacional, tanto a escala nacional como europea, con el fin de hacerlos más visibles y medir los resultados y el impacto del programa Erasmus+ en nuestro país. También podrán utilizarse para potenciar posibles sinergias entre instituciones nacionales y europeas.

En líneas generales, se considera como buena práctica aquel proyecto que representa claramente los fines y objetivos de la acción, que ha sido correctamente gestionado desde el punto de vista financiero y que presenta un evidente potencial de difusión de sus resultados. Es decir, se tratará de un proyecto con resultados transferibles a otros contextos o sectores, con resultados sostenibles porque trascienden el periodo subvencionado, con potencial de impacto para provocar cambios sistémicos, escalables y/o complementarios a otras acciones y/o programas y relevantes para las políticas y, si el proyecto desarrolla determinados productos, estos presentan un formato apto para su comunicación y visibilidad para terceros destinatarios finales.

Teniendo todo esto en cuenta, reflexione sobre los citados aspectos en el momento de redactar el contenido del informe y destaque convenientemente todos los resultados obtenidos que puedan ser relevantes en relación a los mencionados criterios de evaluación.

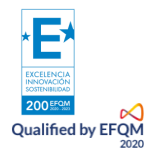

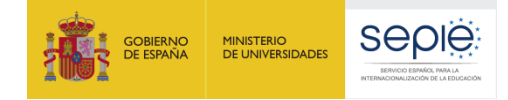

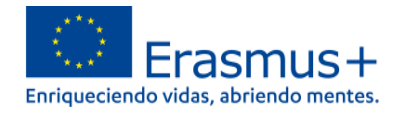

## 3. SUBIR LOS PRODUCTOS / RESULTADOS DEL PROYECTO A LA PLATAFORMA DE RESULTADOS DE LOS PROYECTOS ERASMUS+ (E+PRP)

Cuando llegue la fecha de fin de su proyecto recibirá una notificación automática de la Plataforma de Resultados de los proyectos Erasmus+ (E+PRP), en la que se le informará de que ya puede enviar sus resultados para su revisión por parte de la Agencia Nacional. El estado de su proyecto dentro de la E+PRP cambiará a "Disponible para envío después de subir todos los resultados" (*Available for submission after all results uploaded*).

Recuerde que el único usuario con acceso a la E+PRP es la persona de contacto principal del proyecto.

Antes de enviar el Informe Final en línea, asegúrese de haber subido todos los resultados relevantes de su proyecto a E+PRP y de haberlos remitido a través de esta herramienta, ya que es un requisito obligatorio para todos los proyectos de Asociaciones para la Cooperación (KA2). En caso de enviar el Informe Final sin haber subido los resultados ni actualizado los datos en la Plataforma de Resultados, el Informe Final se considerará no admisible y será rechazado.

#### Aspectos esenciales sobre los resultados en la E+PRP

**Calidad:** los resultados deberán ser productos de calidad y de envergadura suficiente para su difusión.

**Relevancia:** tenga en cuenta que muchos resultados de su proyecto pueden no ser susceptibles de publicación en esta plataforma (actas, listados de participantes, agendas de trabajo, fotografías, etc.). Antes de subir un resultado/documento a la plataforma plantéese su relevancia en términos de calidad, contenido y alcance. Recuerde que se trata de permitir la transferibilidad de resultados.

#### Descripción de los resultados:

- El título y la descripción deben ser ilustrativos de su contenido.
- Deben estar redactados correctamente en inglés.
- En el caso de resultados con versiones en diferentes idiomas, se debe indicar entre paréntesis la lengua de que se trate.
- Para más información sobre cómo subir y remitir los resultados de su proyecto a través de E+PRP, consulte la "Guía para beneficiarios" en el siguiente enlace:

http://sepie.es/doc/comunicacion/publicaciones/2020/eprp\_guide\_for\_beneficiaries.pdf

#### Visibilidad de la financiación de la Unión Europea

Antes de subir y remitir los resultados del proyecto a la E+PRP, asegúrese de que cumplen los requisitos establecidos en la cláusula II.8 del Anexo I – Condiciones Generales del Convenio de Subvención, relativos a la visibilidad de la financiación de la Unión Europea. Para más información sobre este aspecto, visite <u>http://sepie.es/comunicacion/imagen.html</u>.

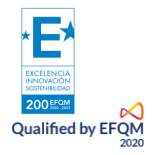

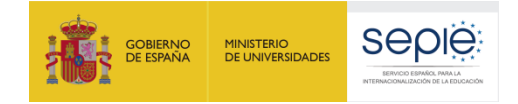

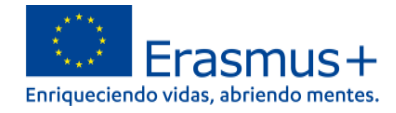

## 4. LA HERRAMIENTA MÓDULO DEL BENEFICIARIO (BM)

#### 4.1 Descripción

La Comisión Europea ha desarrollado la herramienta web BM para la gestión completa de los proyectos Erasmus+, incluida la elaboración del Informe Final de cada proyecto.

A este respecto, la cláusula I.4.4. del convenio de subvención indica que, en los 60 días siguientes a la finalización del proyecto, el beneficiario deberá completar un informe final sobre la ejecución del proyecto en esta herramienta.

Los usuarios de BM encontrarán en esta herramienta toda la información sobre los proyectos que gestionan, incluida la que aparece en el convenio de subvención firmado con la Agencia Nacional. También podrán actualizar la información de los proyectos identificando a los participantes en las actividades de formación, productos, etc. y cumplimentarán los datos del presupuesto.

#### 4.2 Usuarios de BM

Son usuarios de la herramienta BM:

- Las organizaciones beneficiarias: principales usuarios de la herramienta. Son los responsables de introducir todos los datos relativos al proyecto a través de la interfaz de usuario; también deben actualizar los datos presupuestarios. Recuerde que únicamente podrán editar datos en BM las personas asociadas a la institución coordinadora.
- Las Agencias Nacionales: las Agencias Nacionales habilitan la visibilidad de los datos de los proyectos y validan la información actualizada por las organizaciones beneficiarias.
- La Comisión Europea Dirección General de Educación y Cultura (DG EAC) desarrolla y administra el sistema.

#### 4.3 ¿Cuál es la página web del Módulo del beneficiario (BM)?

El acceso al Módulo del beneficiario (BM) debe realizarse a través de la siguiente página web:

https://webgate.ec.europa.eu/beneficiary-module/project/#/project-list

#### 4.4 ¿Cómo acceder al Módulo del beneficiario (BM)?

Para acceder al Módulo del beneficiario necesitará:

1 – Tener cuenta EU Login asociada al correo electrónico de la **persona de contacto**. Puede obtener información sobre cómo registrarse en el Manual de usuario EU Login, disponible en <u>http://sepie.es/doc/convocatoria/2021/eu login manual de uso ingles.pdf</u>

2 – Estar registrado en BM. Si usted es la **persona de contacto** y su correo electrónico está identificado en el formulario de solicitud del proyecto de asociaciones estratégicas, será registrado automáticamente y podrá acceder directamente a su proyecto desde su cuenta EU Login.

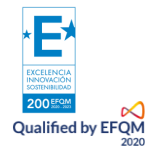

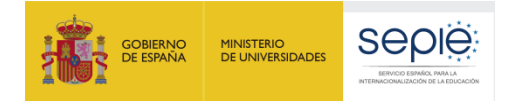

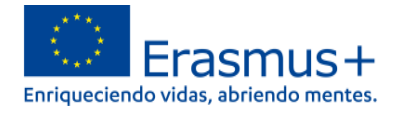

Si usted no es la persona de contacto o no gestiona el correo electrónico identificado en el formulario de solicitud o no está seguro de que los datos estén actualizados, contacte con su Agencia Nacional.

Es aconsejable utilizar **una única dirección de correo electrónico institucional,** que pueda mantenerse a lo largo de toda la duración del Proyecto. También es recomendable utilizar siempre el mismo correo electrónico en todas las solicitudes de subvención que se remitan para acciones de distintas convocatorias o de diferentes acciones; de esta manera podrá disponer de la información de todos los proyectos vinculados a la organización beneficiaria al acceder a la herramienta desde la misma cuenta EU Login.

### 5. CUMPLIMENTACIÓN DEL INFORME FINAL EN BM

#### 5.1 Antes de generar el borrador del Informe final

- Compruebe que todos los datos que aparecen en las secciones de ORGANIZACIONES y CONTACTOS de BM son correctos. Deberá, en especial, verificar los datos de su organización (dirección, nombre del representante legal, nombre de la persona de contacto, etc.) Si es necesario modificar alguno de estos datos, solicite el cambio a través de ULISES/Solicitudes e informes/Solicitud de cambio.
- Introduzcan los datos solicitados para cada actividad en el apartado de ACTIVIDADES. Por defecto, en BM aparecerá asociada a cada actividad la información que consignaron en su momento en el formulario de solicitud. Por lo tanto, las fechas de inicio y fin, el importe asignado y la parte narrativa correspondiente a cada actividad se volcarán en el Informe Final automáticamente y dichos campos aparecerán sombreados, sin posibilidad de ser editados.

En caso de que las fechas de una actividad se hayan modificado respecto a la previsión inicial, deberán indicarlo en el cuadro de texto correspondiente al enunciado "Describa el contenido de la actividad realizada si esta se desvió del contenido de la actividad propuesta".

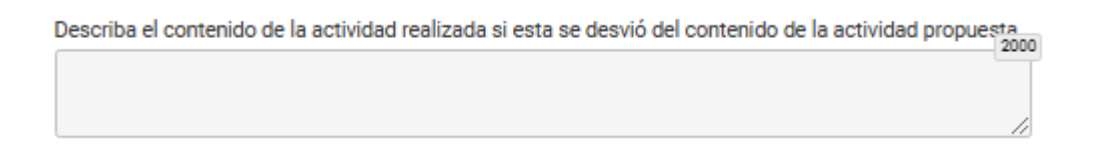

# 6. ¿CÓMO CUMPLIMENTAR Y ENVIAR EL INFORME FINAL A LA AGENCIA NACIONAL?

La última sección de Módulo del Beneficiario permite que los beneficiarios presenten informes a la Agencia Nacional.

El Informe Final contendrá un resumen de todas las actividades del proyecto, su presupuesto y otra información adicional. Gran parte del contenido habrá sido volcado automáticamente con los datos que haya introducido en otras secciones de la herramienta BM.

Si en alguno de los apartados del Informe Final aparece "No aplica", asegúrese de que efectivamente esta sección no es obligatoria para su proyecto.

Además, se le requerirá otro tipo de información (resumen actualizado del proyecto, gestión del proyecto, ejecución, seguimiento, etc.) relacionado con su proyecto. Es muy importante que actualice

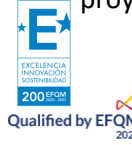

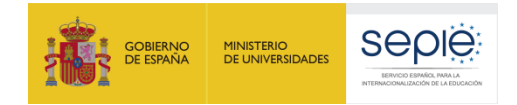

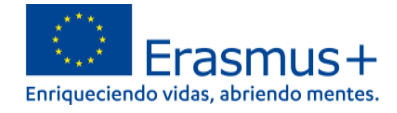

el resumen del proyecto volcado directamente de la solicitud con la información pertinente a la finalización del mismo (objetivos conseguidos, actividades llevadas a cabo, productos realizados, logros alcanzados, etc.)

#### 6.1 Generar el borrador del Informe Final

1- Pulse en la pestaña "Informes" del menú. Para generar su informe, pulse en "Generar informe del beneficiario". Si su proyecto presenta alguna incidencia, aparecerá un mensaje informándole de la misma.

| Content menu   | < Informes del beneficiario                                    |
|----------------|----------------------------------------------------------------|
| Detalles       | Informe final del beneficiario                                 |
| Organizaciones | Pulse este botón para generar un nuevo informe de beneficiario |
| Contactos      | Generar Informe del beneficiario                               |
| Actividades    |                                                                |
| Informes       |                                                                |
|                |                                                                |

2. La herramienta le indicará que el borrador está disponible.

| nformes del beneficiario |                      |  |
|--------------------------|----------------------|--|
| 📝 Final Borrador         |                      |  |
|                          | <b>?</b>             |  |
|                          | Borrador % completed |  |
|                          | 04-08-2022 17:45:04  |  |
| Editar Borrador          |                      |  |

2- Pulse sobre 'Editar borrador'.

En él aparecerán ya cumplimentados algunos datos del proyecto (detalles del proyecto y actividades). Termine de cumplimentarlo y envíelo pulsando el botón "Comenzar el proceso de envío", en el propio documento. Recuerde que, de acuerdo con la cláusula I.4.11 de su convenio de subvención, el Informe Final deberá estar redactado en castellano o en inglés.

- 3- Le recomendamos que cumplimente el informe en el orden indicado:
  - 1- Contexto
  - 2- Resumen del proyecto
  - 3- Descripción del proyecto
  - 4- Ejecución
  - 5- Impacto y seguimiento
  - 6- Anexos

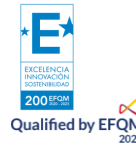

7- Lista de comprobación

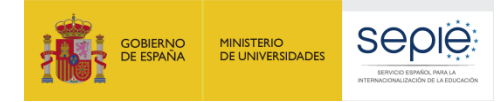

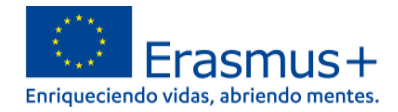

- 4- En relación al resumen del proyecto, tenga en cuenta que se trata de la presentación final de los logros alcanzados, por lo que debe estar correctamente redactado, tanto en la versión original como en inglés, que es la que se va a transferir directamente para su publicación en la Plataforma de resultados E+PRP. Tenga en cuenta que este resumen se carga directamente en el Informe Final del Módulo del Beneficiario, desde su formulario inicial de solicitud. Se solicita que *Escriba frases completas y utilice un lenguaje claro*. Tendrá que actualizar la información y utilizar una temporalidad verbal acorde con el proyecto finalizado (tiempo pasado). El error más frecuente es dejar el resumen sin modificar, con lo que los tiempos están en futuro y no se alude a los resultados reales sino a las previsiones tal y como figuraban en el formulario de solicitud.
- 5- Cumplimente todos los apartados narrativos de la manera más clara y detallada posible. El número máximo de caracteres para cada respuesta viene indicado en la esquina superior derecha de cada cuadro de respuestas:

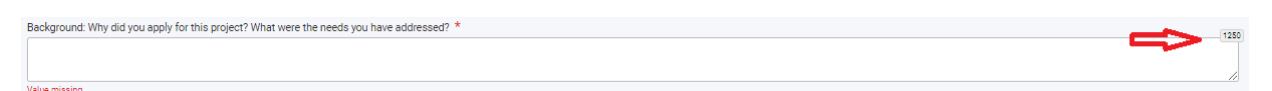

- 6- Cuando haya completado una sección, aparecerá una marca verde en el cuadrante de control del margen izquierdo.
- 7- Una vez haya finalizado la cumplimentación del informe, todas las secciones aparecerán marcadas con un tic verde en el cuadrante de la izquierda y se indicará que el informe ha sido cumplimentado al 100%. Si aún aparece un aspa roja en alguna sección, quiere decir que esa sección todavía no ha sido completada:

| Star | Start submission process PDF |  |  |
|------|------------------------------|--|--|
| ~    | Context                      |  |  |
| ~    | Project summary              |  |  |
| ~    | Project Description          |  |  |
| ~    | Implementation               |  |  |
| ~    | Impact and Follow-up         |  |  |
| ~    | Annexes                      |  |  |
| ×    | Checklist                    |  |  |

8- Si la herramienta no indica que el informe ha sido cumplimentado al 100%, no podrá enviarlo y no se activará el botón "Iniciar el proceso de envío".

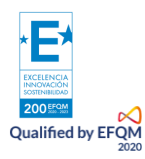

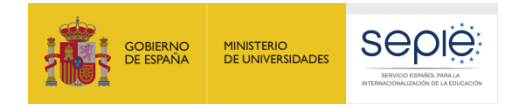

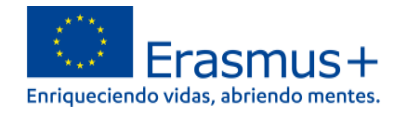

#### 6.2 Adjuntar los documentos requeridos

El **Anexo III** (de normas financieras y contractuales) de su convenio de subvención establece, en la cláusula V (a), de verificación del Informe Final, la información que debe incluir el mismo.

- Anexos al Informe Final: el beneficiario tiene la obligación de adjuntar los documentos siguientes (la herramienta establece un límite de 100 archivos para un total de 100Mb y un tamaño máximo por archivo de 15 MB):
  - Declaración responsable <u>firmada electrónicamente</u> por el Representante Legal. Este archivo PDF se descarga del Módulo del Beneficiario y ha de ser firmado con un <u>certificado digital de representante de persona jurídica</u>, excepto los proyectos de centros educativos públicos no universitarios de las Comunidades Autónomas de Canarias, Andalucía y País Vasco, que podrán firmar con certificado de persona física, adjuntando el nombramiento del representante legal. Se recomienda comprobar la validez del documento PDF firmado. En caso de no ser válido, el informe no será admisible.
  - Cualquier otro documento que considere relevante para la evaluación del Informe Final, cuando proceda.
  - El resto de la documentación justificativa (certificados, facturas, etc.) ha de ser custodiada en la institución beneficiaria para el caso en que la Agencia Nacional realice una revisión documental o auditoría financiera.

| Anexos                                                                                                    |  |  |
|----------------------------------------------------------------------------------------------------|--|--|
| El tamaño máximo por archivo es 15 MB y el tamaño total máximo es 100 MB.<br>El número máximo total de anexos es 100.                                                                  |  |  |
| Declaración responsable                                                                                                    |  |  |
| Descargue la Declaración Responsable e imprímala. Una vez firmada por el representante legal, adjúntela aquí.                                                                          |  |  |
| 🕹 Descargar la Declaración responsable 🔸 Añadir la Declaración responsable                                                                                                    |  |  |
| Otros documentos                                                                                                    |  |  |
| Adjunte cualquier otro documento relevante.<br>Si tiene alguna otra pregunta, contacte con su Agencia Nacional. Encontrará los datos de contacto aquí: Lista de Agencias Nacionales. 🗹 |  |  |
| + Añadir documentos                                                                                                    |  |  |

#### 6.3 ¿Cómo editar datos en su Informe?

#### ANTES de enviar el Informe Final en línea

La herramienta guarda los datos que va registrando en el borrador. Si detecta un error en su informe y desea corregirlo en la sección correspondiente del Módulo del Beneficiario, puede hacerlo y volver a recuperar su borrador, **donde el dato se habrá modificado sin afectar a los comentarios y respuestas ya redactadas.** 

Esto solo se puede realizar si no se ha enviado ya el Informe Final.

#### DESPUÉS de enviar el Informe Final en línea

Una vez haya enviado el Informe Final, se limitará su actividad en el Módulo del Beneficiario: podrá leer la información disponible y descargar una copia del Informe y los anexos, pero no podrá realizar modificaciones.

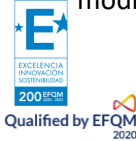

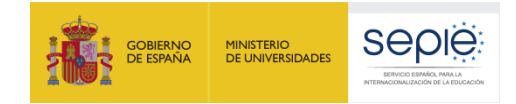

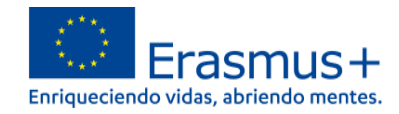

#### 6.4 Enviar el Informe Final en línea

Una vez haya generado el Informe Final, lo haya cumplimentado en su totalidad y haya anexado la documentación obligatoria, deberá completar la Lista de comprobación:

#### Lista de comprobación

Antes de enviar su informe a la Agencia Nacional, asegúrese de que:

- Toda la información necesaria sobre su proyecto ha sido registrada en el Beneficiary Module (BM)
- El formulario del informe se ha cumplimentado utilizando uno de los idiomas obligatorios especificados en el Convenio de Subvención
- Se han adjuntado todos los documentos relevantes:
- Declaración Responsable, firmada por el representante legal de la organización beneficiaria.
  - Ha guardado o impreso la copia del formulario completado para archivarlo
- Ha cargado los resultados pertinentes en la Plataforma de Resultados de los Proyectos Erasmus+: http://ec.europa.eu/programmes/erasmus-plus/projects/
- Ha cargado los resultados pertinentes en la Plataforma de Resultados de los Proyectos Erasmus+: http://ec.europa.eu/programmes/erasmus-plus/projects/

#### Condiciones de envío del informe final

El informe final solo puede enviarse si:

- Se han completado todos los campos obligatorios
- Se ha subido la Declaración Responsable
- Se ha completado la lista de comprobación
- El presupuesto declarado es mayor que cero, consulte Presupuesto
- Las organizaciones del personal invitado en el proyecto (si las hay) participan en al menos una actividad de LTT (sólo para proyectos KA220-HED)

#### Comenzar el proceso de envío

PROTECCIÓN DE DATOS PERSONALES

Lea nuestra declaración de privacidad para comprender cómo procesamos y protegemos sus datos personales

Deberá asegurarse de que ha realizado todas las acciones de la lista y marcar cada recuadro. Si no ha realizado alguna de las acciones indicadas, debe hacerlo antes del envío.

Además, puede leer la declaración de privacidad para comprender cómo la Comisión Europea protege los datos personales.

Una vez marcadas todas las casillas, se activará la casilla verde "**Comenzar el proceso de envío**" y podrá pulsar sobre ella.

#### **IMPORTANTE:**

- El Informe Final, junto con los anexos, solo se debe enviar en línea.
- Podrá descargar y guardar su informe en formato PDF para archivarlo en su expediente, pero recuerde que no puede enviarlo en papel a la Agencia Nacional en ningún caso.
- Una vez enviado el Informe Final, este y las diferentes secciones del Módulo del Beneficiario quedarán bloqueados y NO podrán ser modificados. Sin embargo, sí podrá revisarlos en modo de solo lectura.

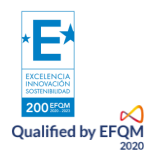

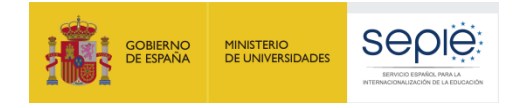

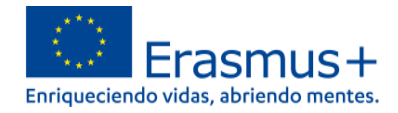

## 7. ASISTENCIA TÉCNICA

En el caso de que leídas estas instrucciones siga teniendo dudas, puede contactar con nosotros a través de las direcciones de correo electrónico que figuran más abajo, según corresponda, indicando siempre el número de su convenio de subvención en el asunto del mensaje:

| Acción y Sector educativo | Dirección de correo electrónico |
|---------------------------|---------------------------------|
| KA210 SCH                 | asociaciones.escolar@sepie.es   |
| KA210 ADU                 | asociaciones.adultos@sepie.es   |

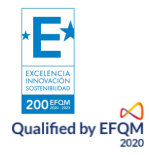

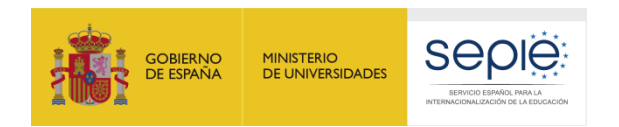

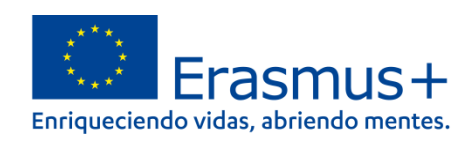

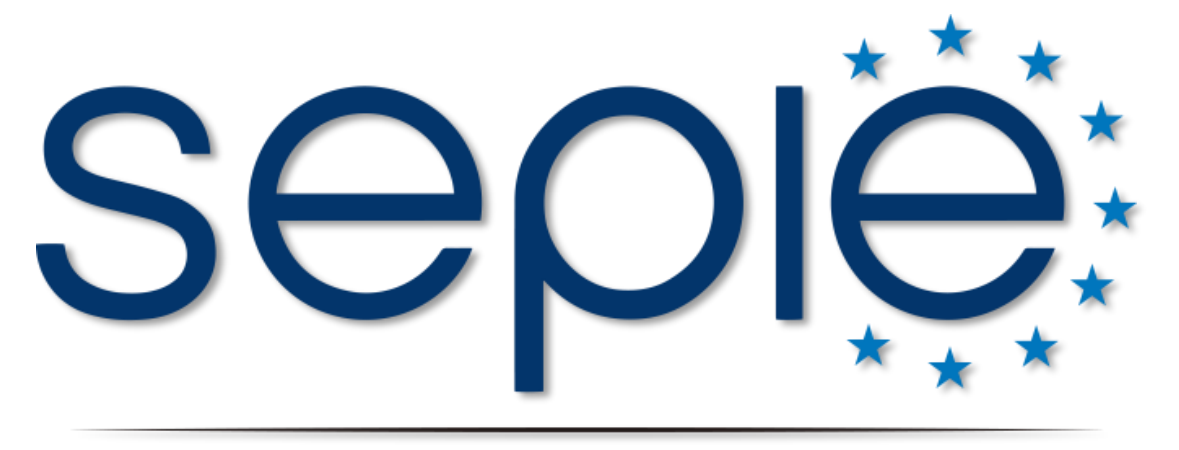

## SERVICIO ESPAÑOL PARA LA INTERNACIONALIZACIÓN DE LA EDUCACIÓN

www.sepie.es | www.erasmusplus.gob.es

sepie@sepie.es

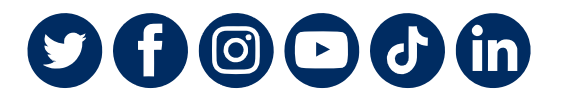

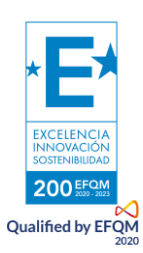